## Настройка цифровых каналов на телевизорах SAMSUNG. (на примере модели UE-32F5020)

В зависимости от модели, интерфейс и структура меню могут отличаться, но общий смысл и порядок действий остается актуален.

Трансляция Изображение Автонастройка Звук Кабель Антенна Трансляция Список каналов Телегид Приложения Диспетчер расписания ٥ Система Изменение канала Изм. избранное Поддержка 2 27 СР

Необходимо найти в меню телевизора пункт «Трансляция».

Войдите в пункт меню «Трансляция». Выберите пункт «Автонастройка":

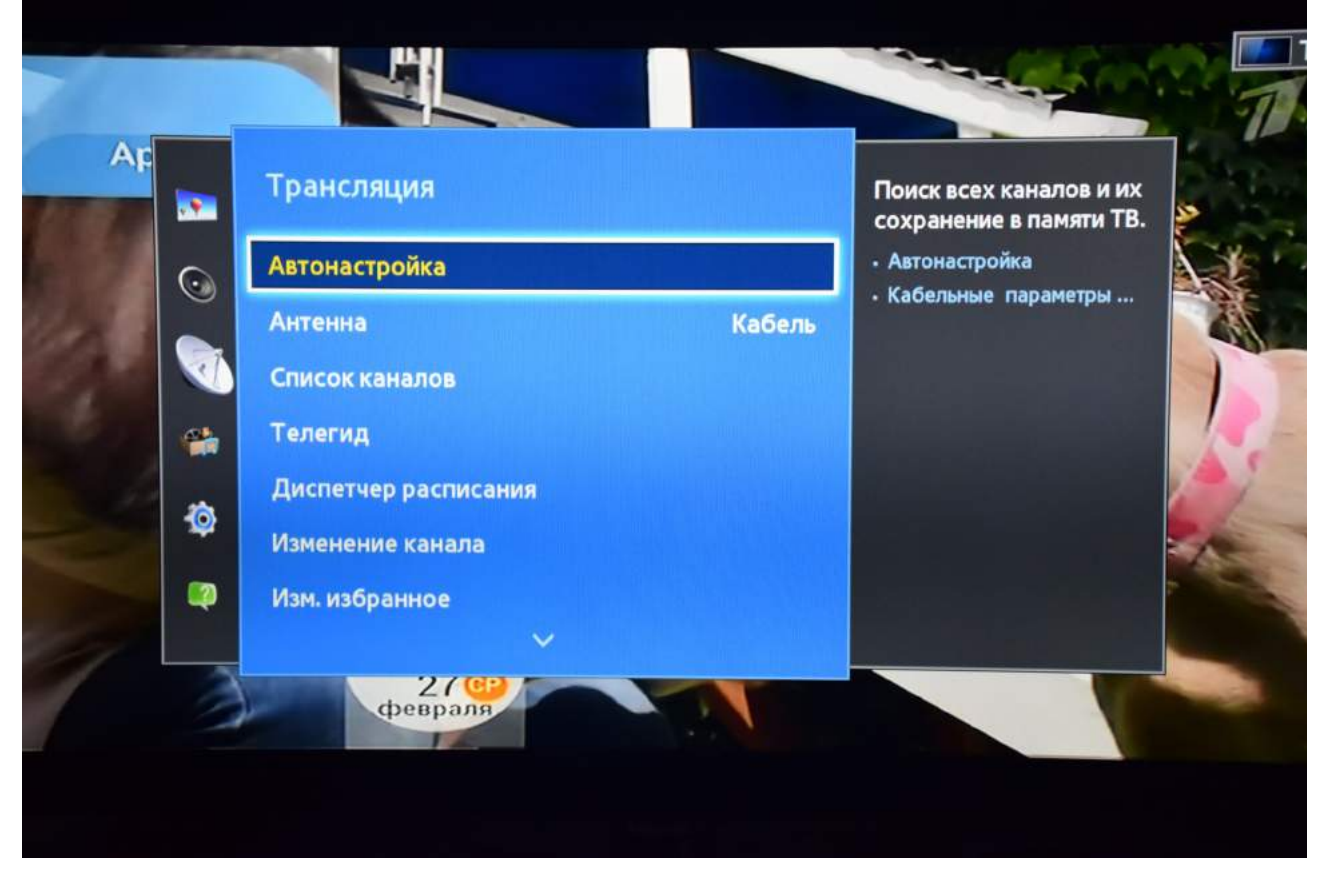

В меню «Автонастройка» выберите пункт «Кабельные параметры поиска»:

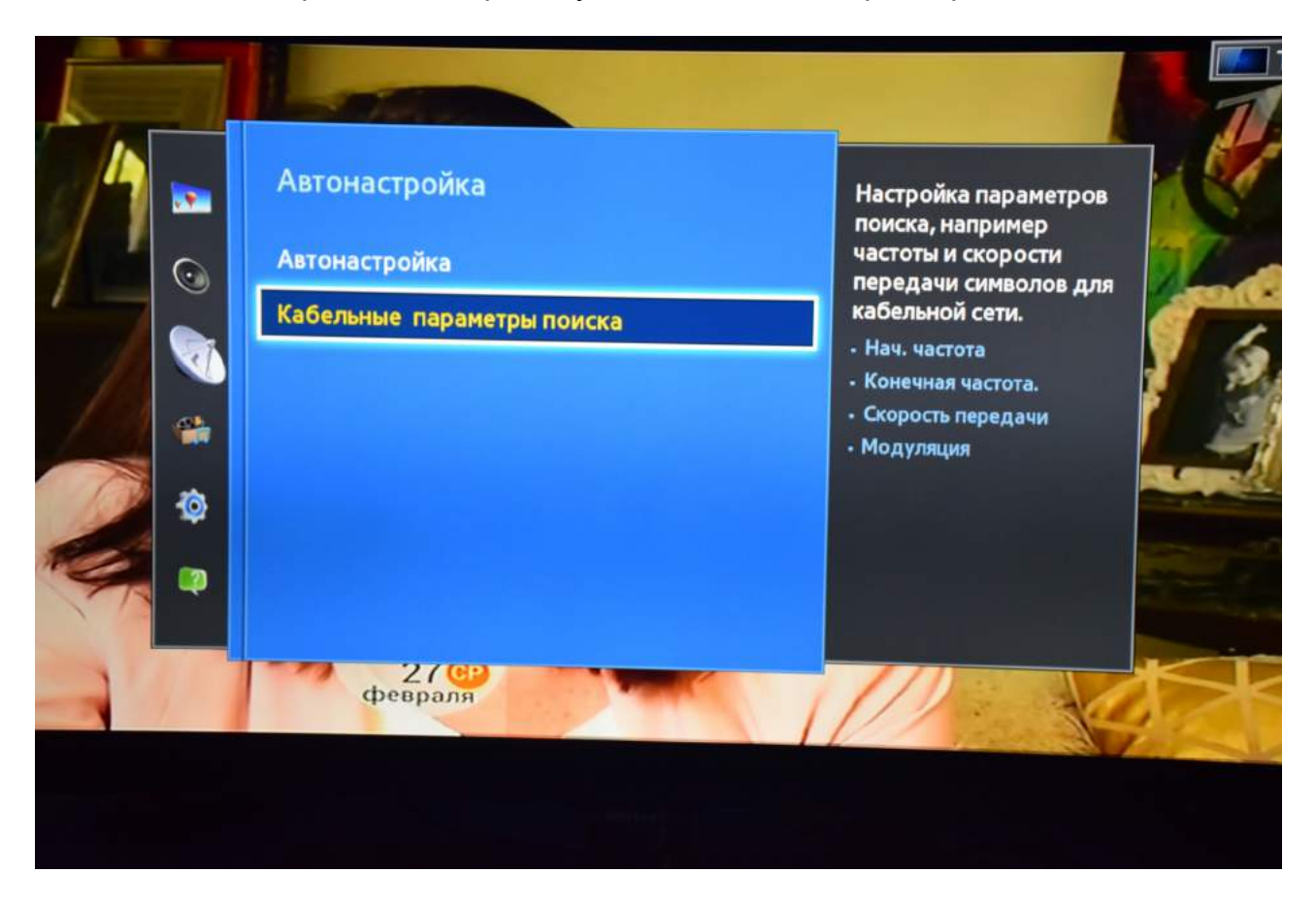

Заполните параметры, как указано ниже:

| 1    |          | Кабельные параметр | ы поиска   | Выбор начальной  |                |
|------|----------|--------------------|------------|------------------|----------------|
| 1    | $\odot$  | Нач. частота       | 482000 KHz | цифровых кнопок. | 07             |
| 1    |          | Конечная частота.  | 482000 KHz |                  |                |
| NA A |          | Скорость передачи  | 6750 KS/s  |                  | - <b>7</b> - 9 |
| 1/1  | -        | Модуляция          | 128 QAM    |                  |                |
|      | ٩        |                    |            |                  |                |
| AL.  | <b>I</b> |                    |            |                  |                |
|      |          | 27 ср<br>февраля   |            | оекта лила»      | X              |
|      |          |                    |            |                  |                |
|      |          |                    |            |                  |                |

Вернитесь в предыдущее меню и выберите пункт «Автонастройка», нажмите «Пуск»:

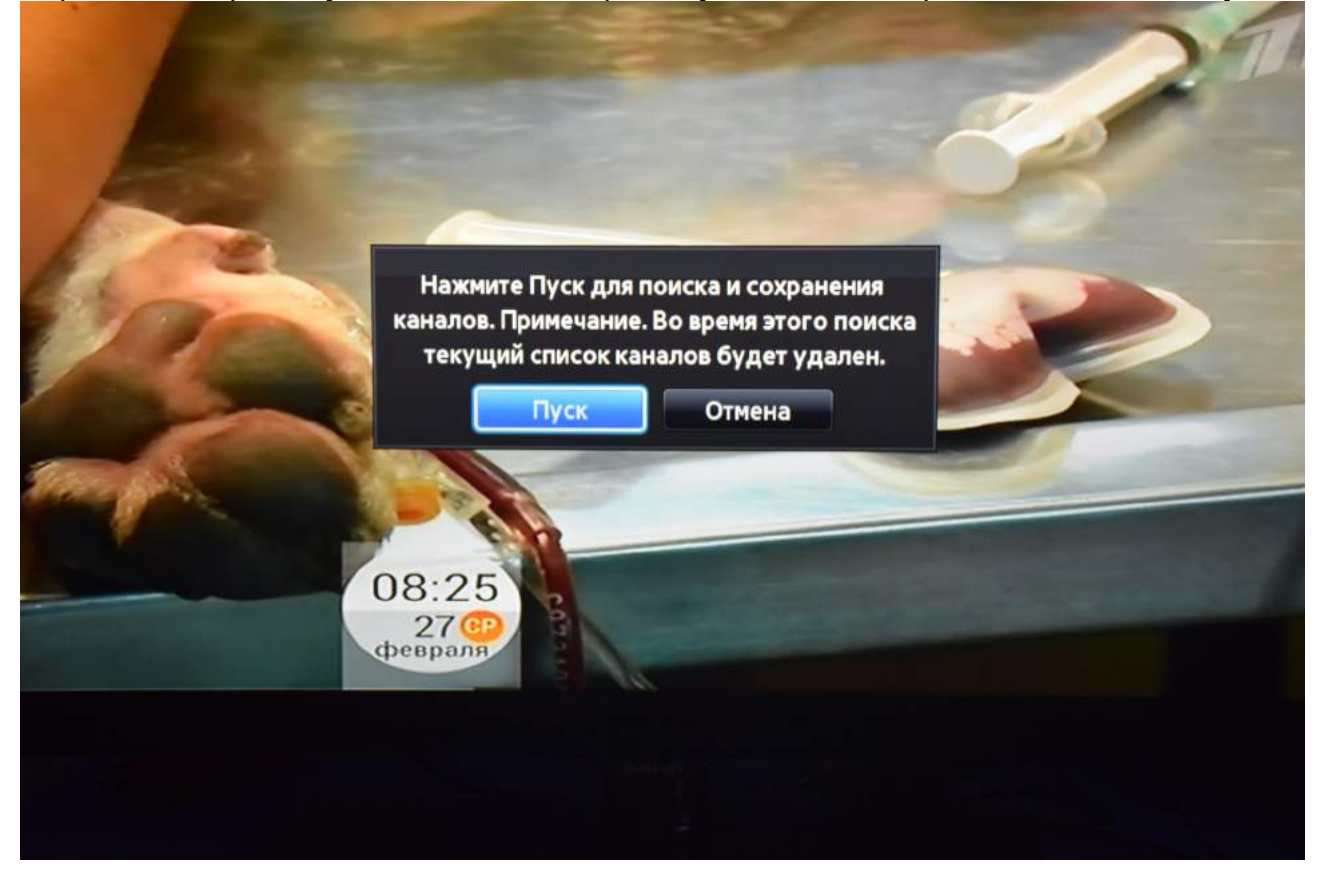

В меню «Автонастройка» надо выбрать тип канала «Цифровые»:

| Для поиска каналов определите параметры и<br>выберите Сканир |                 | Выберите Цифр. и анало<br>или Цифровые или<br>Аналоговые для |
|--------------------------------------------------------------|-----------------|--------------------------------------------------------------|
| Антенна                                                      | Кабель          | сканирования каналов.                                        |
| Тип канала                                                   | Цифр. и аналог. |                                                              |
| Режим поиска                                                 | 🗸 Цифровые      |                                                              |
|                                                              | Аналоговые      |                                                              |
|                                                              |                 |                                                              |

| Выбрать | «Скани | ).»: |
|---------|--------|------|
|---------|--------|------|

|                                          | Автонастройка        |                                            |  |
|------------------------------------------|----------------------|--------------------------------------------|--|
| Для поиска каналов оп<br>выберите Сканир | ределите параметры и | Выберите Сканир. дл<br>сканирования канало |  |
| Антенна                                  | Кабель               |                                            |  |
| Тип канала                               | Цифровые             |                                            |  |
| Режим поиска                             | Сеть                 |                                            |  |
|                                          |                      |                                            |  |
|                                          | Сканир.              |                                            |  |
|                                          |                      |                                            |  |
|                                          |                      |                                            |  |

Дождитесь окончания поиска каналов:

|                         | 23%  |   |
|-------------------------|------|---|
| Цифровые<br>• ТВ        | 40   |   |
| • Радио<br>• Данные/др. | 0    |   |
|                         |      | C |
|                         |      |   |
|                         | Стоп |   |

Поиск закончен. Нажмите «Закрыть»:

| автонастройка завершена.<br>Цифровые 169<br>• ТВ 141<br>• Радио 28<br>• Данные/др. 0<br>Изм. настроек Повтор сканир. Закрыть | Автонастройка        |           |               |
|----------------------------------------------------------------------------------------------------|----------------------|-----------|---------------|
| Цифровые 169<br>• ТВ 141<br>• Радио 28<br>• Данные/др. 0<br>Изм. настроек Повтор сканир. Закрыть                             | гонастройка завершен | la.       |               |
| цифровые 169<br>• ТВ 141<br>• Радио 28<br>• Данные/др. 0<br>Изм. настроек Повтор сканир. Закрыть                             |                      |           |               |
| <ul> <li>Радио</li> <li>Данные/др.</li> <li>Изм. настроек</li> <li>Повтор сканир.</li> <li>Закрыть</li> </ul>                | • тв                 | 169       |               |
| • Данные/др. 0<br>Изм. настроек Повтор сканир. Закрыть                                                                       | • Радио              | 28        |               |
| Изм. настроек Повтор сканир. Закрыть                                                                                         | • Данные/др.         | 0         |               |
|                                                                                                    | Изм. настроек        | Повтор ск | анир. Закрыть |

Для вывода списка каналов Вы можете нажать клавишу «CH LIST» на пульте телевизора.

|                       | <Сорт. | Bc           | е Режин      |
|-----------------------|--------|--------------|--------------|
|                       | 1      | 1 kanal      | Нет информац |
| AND IN THE REAL       | 2      | Rossiya 1    | Нет информац |
| na to -               | 3      | Match TV     | Нет информац |
|                       | 4      | NTV          | Нет информац |
|                       | 5      | 5 kanal S-Pb | Нет информац |
| and the second second | 6      | Kultura      | Нет информац |
| No.                   | 7      | Rossiya 24   | Нет информац |
|                       | 8      | Karusel      | Нет информац |
| 08:26                 | 9      | OTR          | Нет информац |
| февраля               | 10     | TVC          | Нет информац |
| февраля               | 10     | тис          | Нет информа  |

Приятного просмотра!